## <u>スマホを使ってマイナンバーカードを申請する方法</u>

☆用意するもの <u>スマホ・申請用QRコード・メールアドレス・顔写真(スマホで撮影)</u>

※QRコードが無いときは、ご本人が948-6088に連絡してください。QRコードをご自宅へ郵送します。

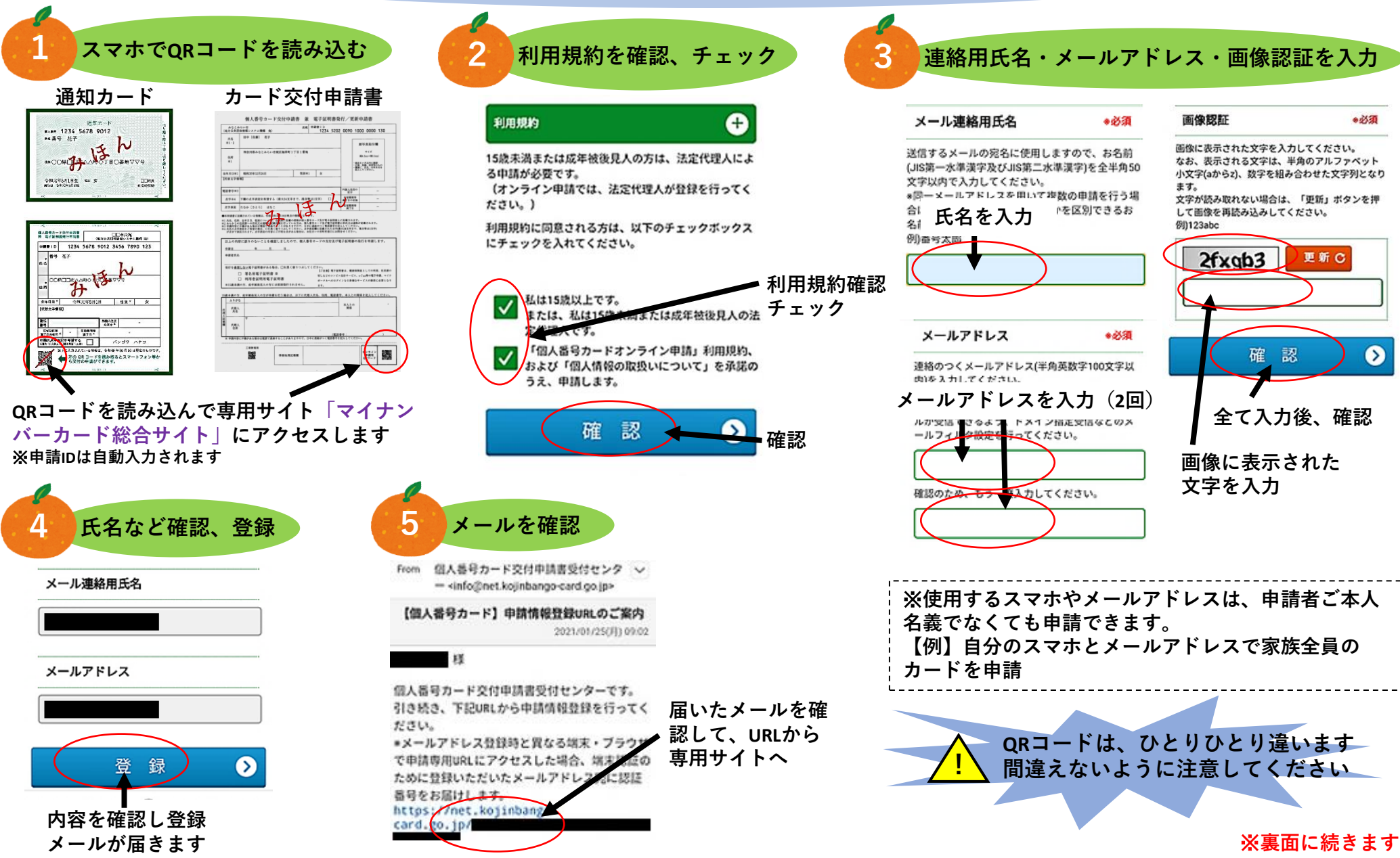

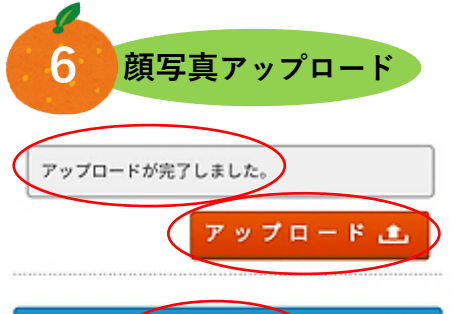

確 認  $\odot$ ①アップロードをタップ (2)写真を選択(又は撮影) ③完了したら「アップロードが完 了しました。」が表示

④確認をタップ

写真が 表示される  $\checkmark$ 最近6ヶ月以内に撮影された写真である。 🗸 正面、無帽、無背景である。 ✓ その他の顔写真規格を満たしている。 □ 顔写真規格はこちら 登録  $\odot$ 確認項目をチェック、登録

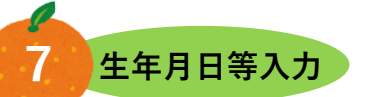

## 申請情報入力

申請情報を入力し、「確認」ボタンを押してくださ W.

## 生年月日 \*必須 生年月日を和暦または西暦(半角数字)で入力し てください。 申請に使用する申請書IDが申請書ご本人様のIDかの 確認に使用します。 また、申請内容に不備があり、再申請する際に必 要となります。

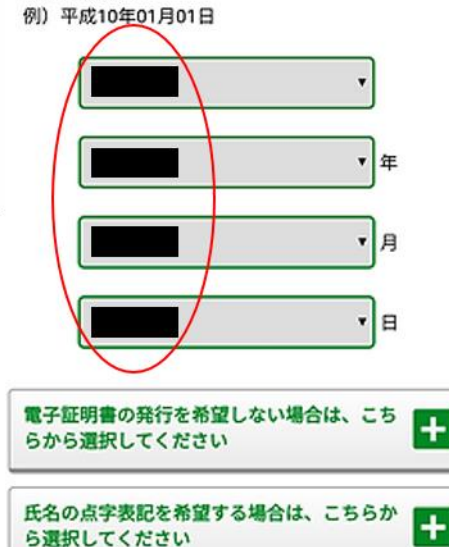

上記の申請内容に、誤りはありません。

カード総合サイト」を御覧ください。

認

確

チェック、確認

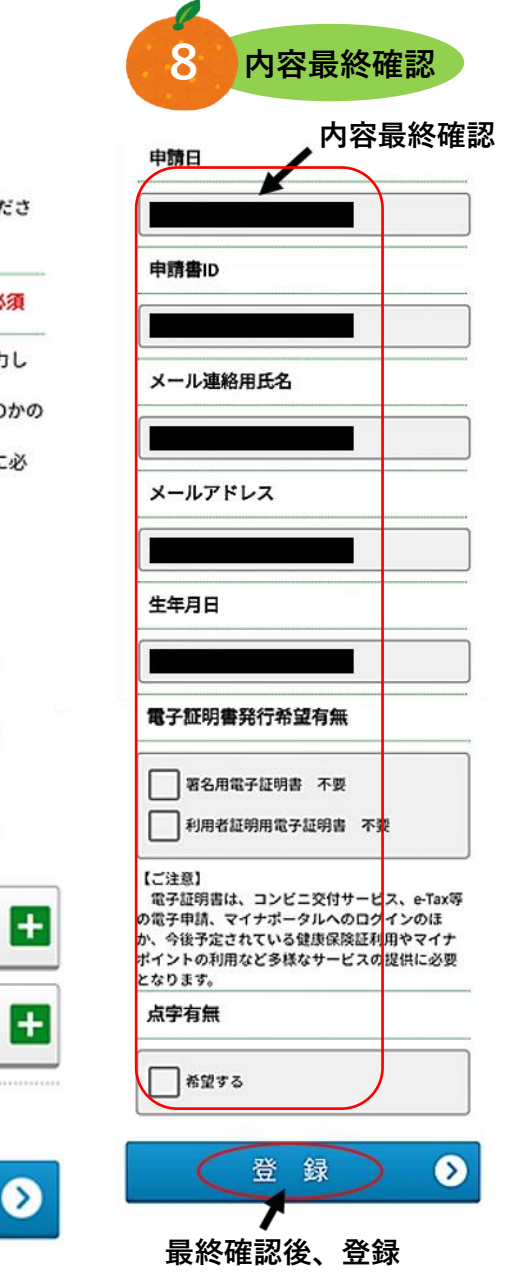

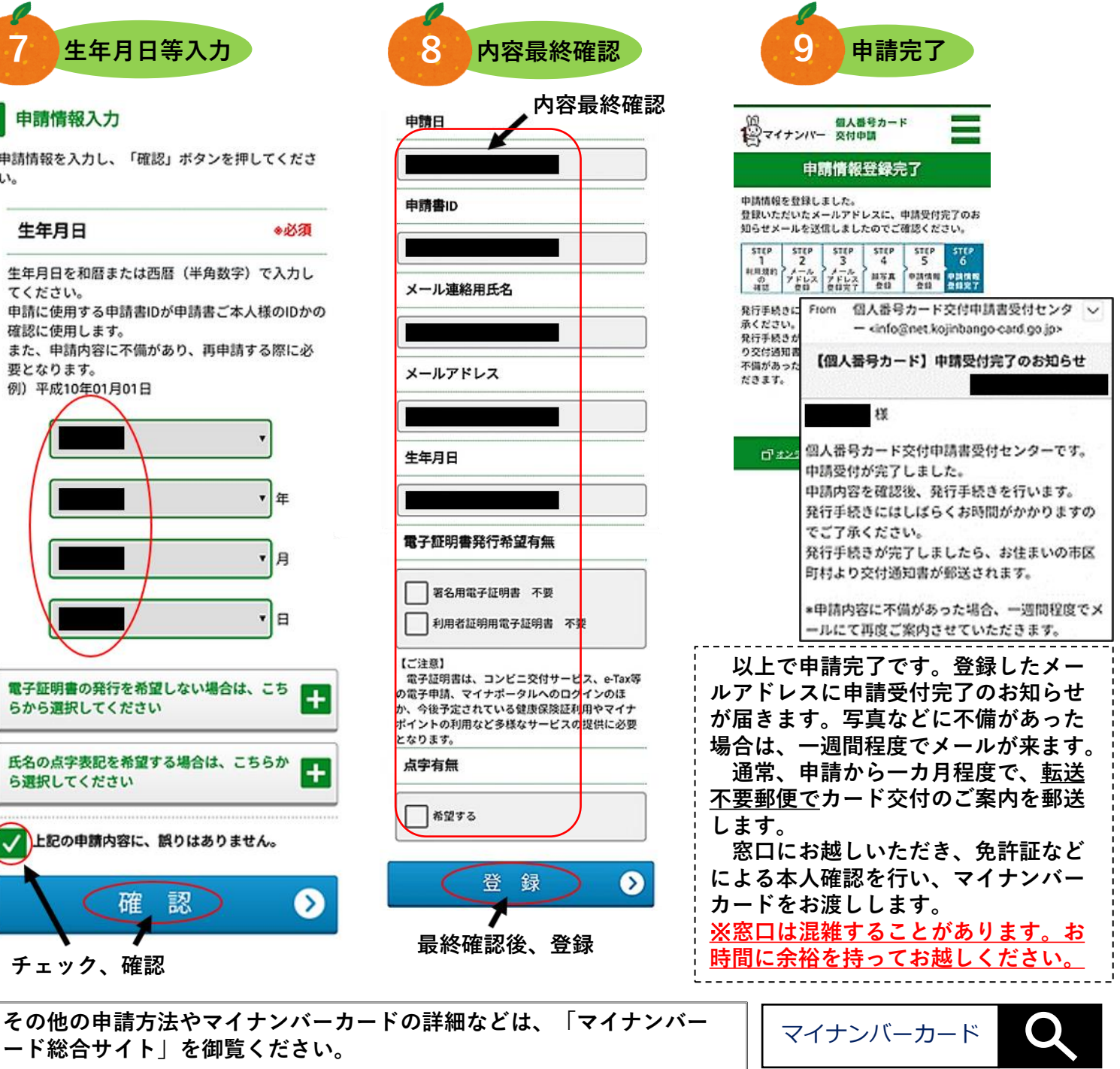